## **COMPARING THE DURABILITY OF TIRES**

## 9. Displaying and Describing the Data with SPSS

In this part, we will demonstrate how to use SPSS to produce the computer outputs we referred to in Sections 4 and 5. The hyperlinks in the text below allow you to refer to the statistical outputs contained in the sections.

The matched pairs in our case study have been reduced to a single set of measurements by finding the difference between the two observations in each matched pair. We will describe first how to create a new variable *diff*, whose values are the differences.

Click on *Transform* in the main menu to obtain the following submenu.

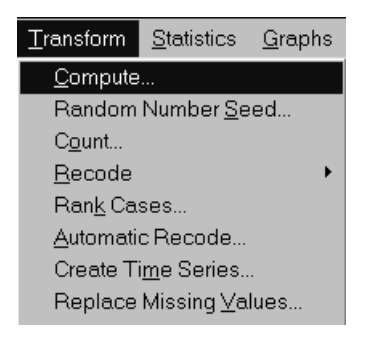

Then click on *Compute* to open the *Compute Variable* dialog box.

| Compute Variable                                       |                                                    | ×      |
|--------------------------------------------------------|----------------------------------------------------|--------|
| <u>Target Variable:</u><br>diff<br>Type& <u>L</u> abel | Numeric <u>E</u> xpression:<br>_ brand_a - brand_a | *      |
| brand_a<br>brand_b                                     | +   <                                              | *<br>* |
|                                                        | If   OK Paste Reset Cancel Help                    |        |

Type in the name of the target variable *diff*, and then click on *brand\_a* variable and the arrow to move the variable to the *Numeric Expression* box. Enter minus sign, and enter in the same way the *brand\_b* variable. Click OK. The new variable *diff* is defined.

Now we will demonstrate how to obtain a scatterplot of tread depths of brand A versus brand B. The instructions how to obtain scatterplots in SPSS are included in the *Charts* section of the *Introduction to SPSS for Windows* module. For your convenience we will demonstrate how to use the instructions in our case study.

Select *Graphs* in the main menu, and choose *Scatter*....You will obtain the following dialog box:

| <u>G</u> raphs <u>U</u> tilities |
|----------------------------------|
| <u>B</u> ar                      |
| Line                             |
| <u>A</u> rea                     |
| <u>P</u> ie                      |
| <u>H</u> igh-Low                 |
| Pa <u>r</u> eto                  |
| <u>C</u> ontrol                  |
| B <u>o</u> xplot                 |
| <u>E</u> rror Bar                |
| <u>S</u> catter                  |
| H <u>i</u> stogram               |
| <u>N</u> ormal P-P               |
| Normal <u>Q</u> -Q               |
| Seq <u>u</u> ence                |
| Time Series 🔹 🕨                  |

After clicking on *Scatter*... you will obtain the following dialog box:

| Scatterplot      |        | ×                        |
|------------------|--------|--------------------------|
| Simple<br>Simple | Matrix | Define<br>Cancel<br>Help |

In order to obtain a scatterplot of the tread depths of brand A tires versus the tread depths of brand B tires, choose *Simple* in the box. The dialog box displayed should be filled out as follows:

| Simple Scatterplot                       |  |                           | ×                      |  |  |
|------------------------------------------|--|---------------------------|------------------------|--|--|
| diff                                     |  | Y Axis:<br>brand_a        | ОК                     |  |  |
|                                          |  | <u>X</u> Axis:<br>brand_b | Paste<br><u>R</u> eset |  |  |
|                                          |  | <u>S</u> et Markers by:   | Cancel<br>Help         |  |  |
|                                          |  | Label Cases by:           |                        |  |  |
| _Template                                |  |                           |                        |  |  |
| □ <u>U</u> se chart specifications from: |  |                           |                        |  |  |
| <u>F</u> ile                             |  |                           |                        |  |  |
|                                          |  | <u>T</u> itles            | <u>O</u> ptions        |  |  |

Click on OK to obtain a scatterplot displayed in Section 4.1.

In order to obtain a boxplot and a histogram of the differences, click on *Graphs*, and then on *Boxplot*... or *Histogram*... command in the submenu. Use the procedures for the *diff* variable.

The descriptive statistics for the diff variable can be obtained by the *Explore* command.

| <u>S</u> tatistics | <u>G</u> raphs   | <u>U</u> tilities | <u>W</u> indow       | <u>H</u> elp        |
|--------------------|------------------|-------------------|----------------------|---------------------|
| S <u>u</u> mma     | arize            | •                 | <u>F</u> requenc     | des                 |
| Custom             | <u>T</u> ables   | · · · _           | _ <u>D</u> escripti∖ | Ves                 |
| Compa              | re <u>M</u> eans | •                 | <u>E</u> xplore      |                     |
| AN0⊻A              | Models           | •                 | <u>C</u> rosstabs    | S                   |
| <u>C</u> orrela    | te               | •                 | List Cases           | s                   |
| <u>R</u> egres     | sion             | •                 | Benort Si            | ummaries in Rows    |
| L <u>o</u> gline   | ar               | •                 | Doport St            | ummariae in Columne |
| Classify           | 2                | · •–              |                      |                     |
| <u>D</u> ata Re    | eduction         | ▶ 1               |                      |                     |
| Sc <u>a</u> le     |                  | • •               | •                    |                     |
| <u>N</u> onpar     | rametric Te      | ests → 🗳          |                      |                     |
| T <u>i</u> me S    | eries            | + 10              | 1                    |                     |
| <u>S</u> urviva    | d                | •                 |                      |                     |
| Mu <u>l</u> tiple  | Respons          | e • b             | 1                    |                     |
|                    |                  |                   |                      |                     |

By clicking on *Explore*, the following dialog box opens.

| Explore                                   |                         |                                 | x                               |
|-------------------------------------------|-------------------------|---------------------------------|---------------------------------|
| brand_a<br>brand_b                        |                         | <u>D</u> ependent List:<br>diff | OK<br><u>P</u> aste             |
|                                           |                         | Eactor List:                    | <u>R</u> eset<br>Cancel<br>Help |
|                                           |                         | Label <u>C</u> ases by:         |                                 |
| −Display<br><u>©B</u> oth ⊂St <u>a</u> ti | istics © Plo <u>t</u> s | Statistics Plots                | <u>O</u> ptions                 |

Now click OK. The following output will be displayed:

| DIFF               |                   |       |              |        |          |       |
|--------------------|-------------------|-------|--------------|--------|----------|-------|
| Valid cases: 20    | .0 Missing cases: | .0 P  | ercent missi | ng: .0 |          |       |
|                    |                   |       |              |        |          |       |
| Mean .2765         | Std Err           | .0611 | Min          | 2300   | Skewness | 5952  |
| Median .3650       | Variance          | .0747 | Max          | .6600  | S E Skew | .5121 |
| 5% Trim .2833      | Std Dev           | .2734 | Range        | .8900  | Kurtosis | 9362  |
| 95% CI (.1486, .40 | 44) IQR           | .4400 |              |        | S E Kurt | .9924 |